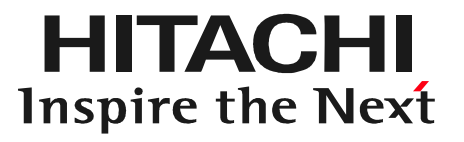

# 日立ダイアグノスティックツールHDM9000 故障かな?と思った時は

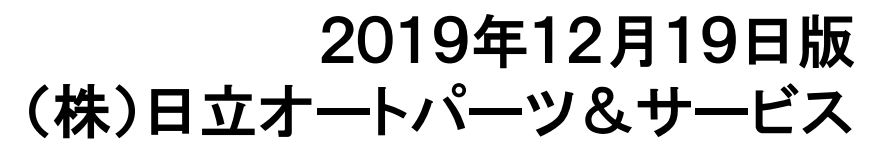

# 症状と対象方法の参照先一覧①

HITACHI Inspire the Next

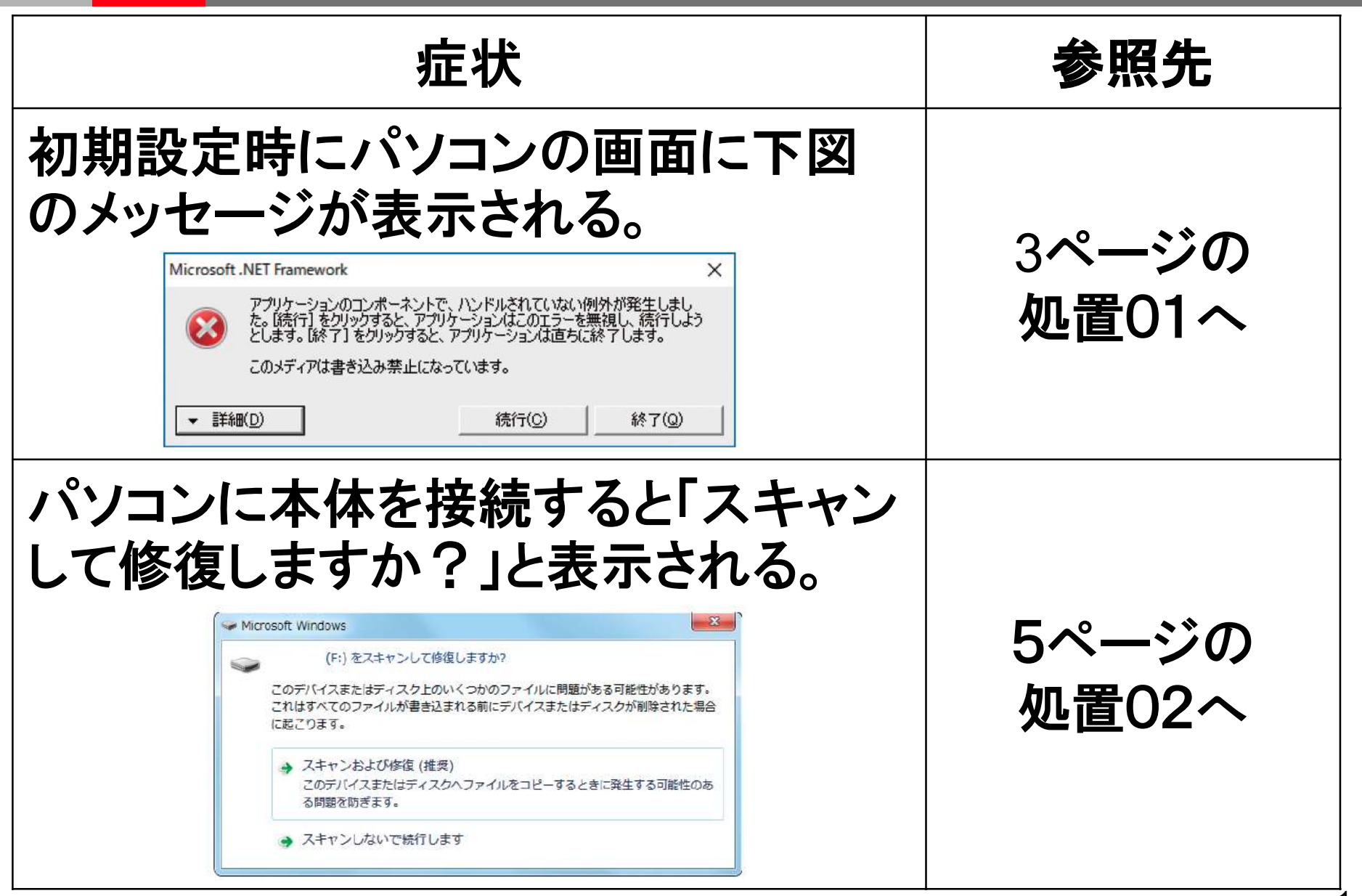

# 症状と対象方法の参照先一覧②

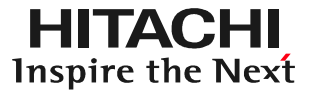

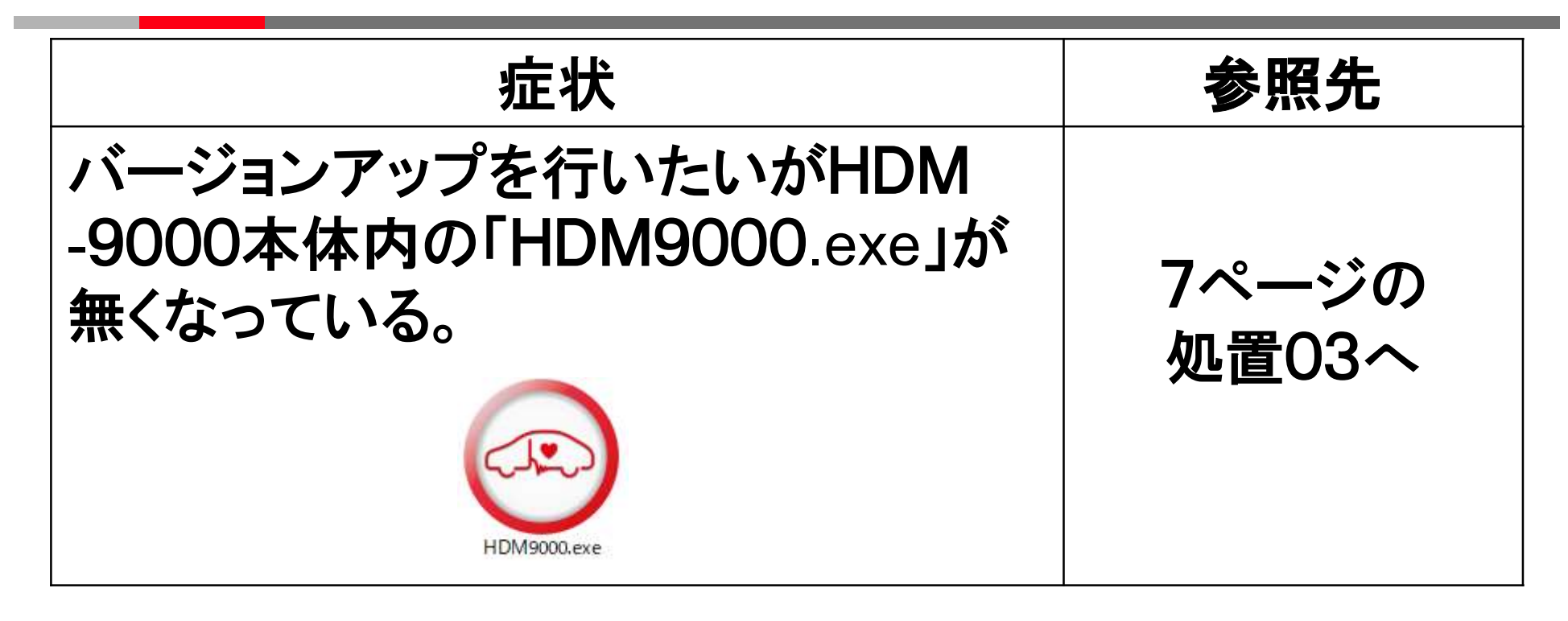

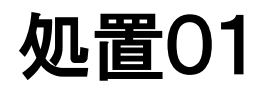

### [ステップ1] パソコンの画面上のHDM-9000フォルダ内に下図の様な「HDM9000」と 表示されているファイルがありますか?

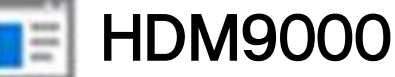

●表示あり⇒削除して、ステップ2に進みます。 ●表示なし⇒ステップ3に進みます。

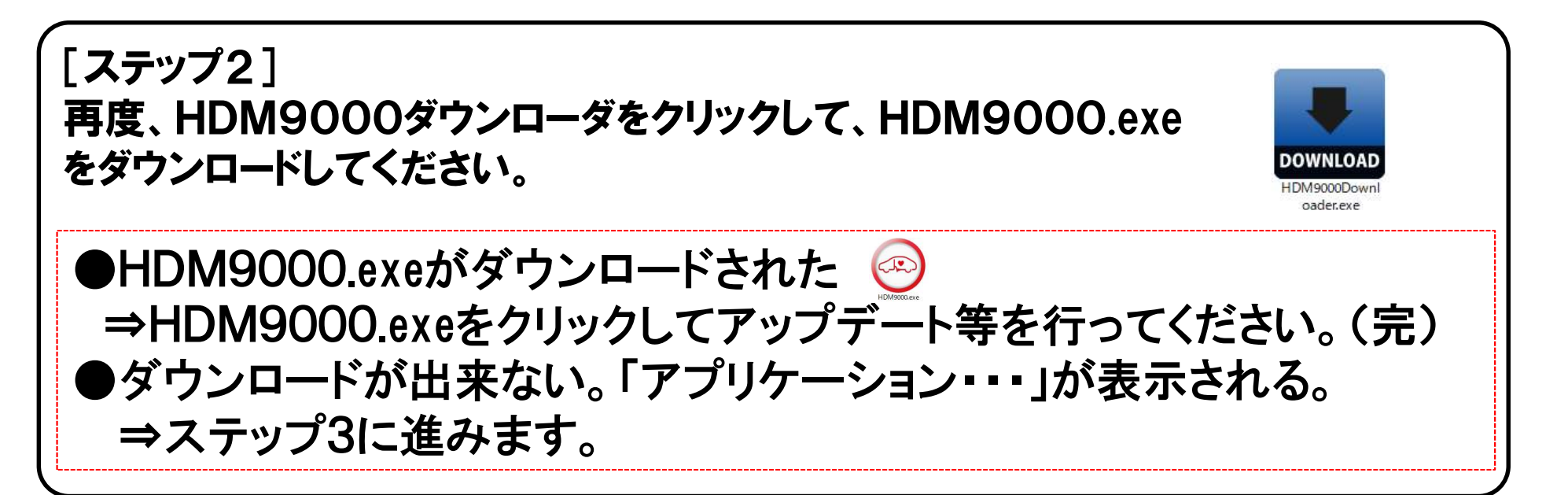

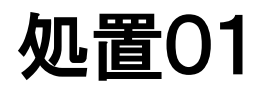

#### [ステップ3] パソコン内のソフト「NET Framework」を最新にする必要がございます。 下記のURLから最新版のインストールを行ってください。

https://docs.microsoft.com/ja-jp/dotnet/framework/install/

●インストール完了⇒ステップ2に進みます。

### 処置02

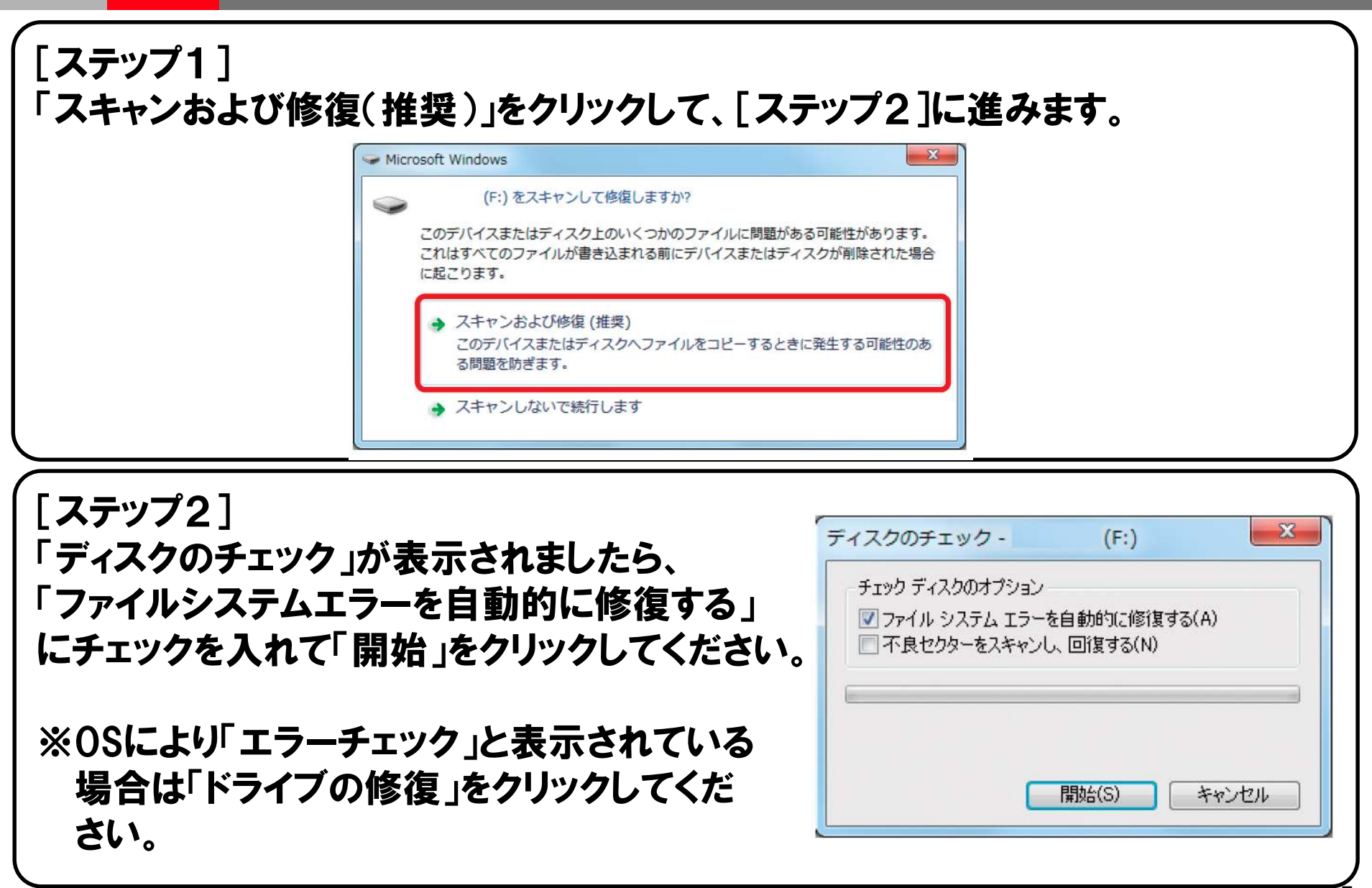

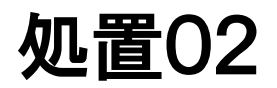

| ディスクのチェック中 -                                 | (F:)                                                  |                                              |
|----------------------------------------------|-------------------------------------------------------|----------------------------------------------|
| お使いのデバイスまたはテ                                 | 「イスクは正常にスキャンされまし                                      | た                                            |
| デバイスまたはディスクに                                 | 問題は検出されませんでした。彼                                       | 明する準備はできています。                                |
| すべてのファイルが書き込<br>ァイルの部分が失われたり<br>バイスまたはディスクに再 | まれる前にデバイスまたはディス<br>態になる可能性があります。その<br>渡ファイルをコピーしてください | くクが削除された場合、いくつかのフ<br>)場合、元ファイルの場所に戻ってデ<br>ヽ。 |
| (文) 詳細の表示(D)                                 |                                                       | 開じる(C)                                       |

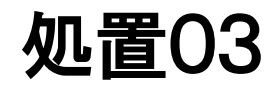

セキュリティソフトにより「HDM9000.exe」が削除された可能性がございます。 下記の手順で「HDM9000.exe」をダウンロードしてください。

[ステップ1] 日立ダイアグモニタ・ホームページにアクセスしてください。[ステップ2へ] <u>https://www.hdm.hitachi-autoparts.co.jp/hdm\_usr/html/index.php</u>

[ステップ2] ホームページのトップ画面の「HDM-9000」の コーナーにある「取扱説明書/付属品など」を クリックしてください。[ステップ3へ]

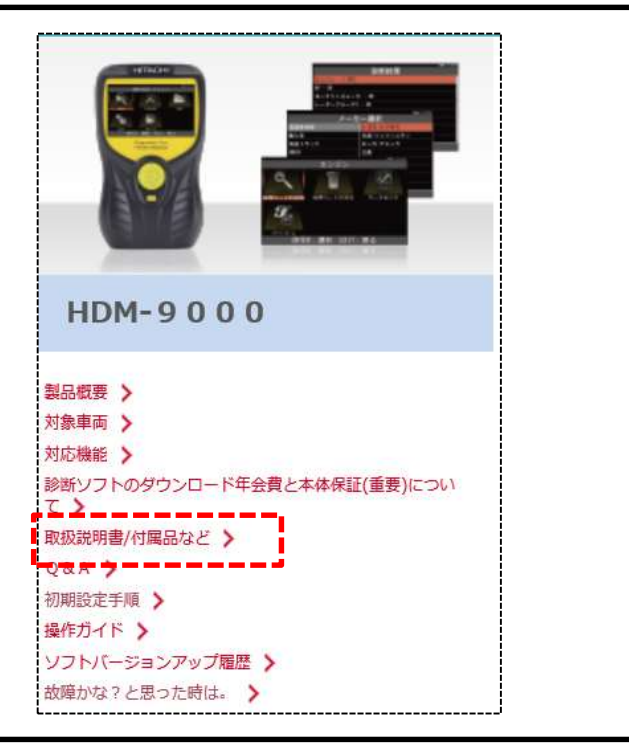

### 処置03

### [ステップ3] 取扱説明書の一覧の「HDM9000.exe(拡張子を.docに変更)」の右端の 「290kバイト」をクリックしてください。

| HDM-8000    |                                                                  |               |
|-------------|------------------------------------------------------------------|---------------|
| 発行日         | タイトル                                                             | ファイル          |
| 2019年12月19日 | H D M 9 0 0 0 取扱説明書(機能操作編)<br>HDM-9000取扱説明書(機能操作編)               | 3615 はパイト 🔒   |
| 2019年12月19日 | H D M 9 0 0 0 クイックスタートガイド<br>H D M 9 0 0 0 0 クイックスタートガイド(初期設定要領) | 1473 k/ (イト 🖶 |
| 2019年12月19日 | DiagPrintout2取扱説明書<br>DiagPrintout2取扱説明書191219版                  | 1625 にイト 📑    |
| 2019年12月19日 | H D M 9 0 0 0.exe(拡張子を.docに変更)<br>H D M 9 0 0 0.exe              | 290 씨(イト 🛃    |

[ステップ4] 右図のメッセージが表示されましたら「保存」を クリックしてください。 その後、次ページのステップ5に進みます。

| nternet Explorer                                    | ×     |
|-----------------------------------------------------|-------|
| HDM9000.doc で行う操作を選んでください。                          |       |
| サイズ: 283 KB<br>サイト: www.hdm.hitachi-autoparts.co.jp |       |
| → 開く(O)<br>ファイルは自動保存されません。                          |       |
| → 保存(S)                                             |       |
| → 名前を付けて保存(A)                                       | '     |
|                                                     | キャンセル |

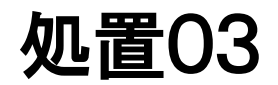

| HDM9000.doc のダウンロードが完了しました。                                            | ファイルを開く(O) ▼ フォルダーを開く(P) ダウンロードの表示(V) × |  |  |  |  |
|------------------------------------------------------------------------|-----------------------------------------|--|--|--|--|
| [ステップ6]<br>ダウンロードフォルダーが開かれます。フォル<br>HDM9000. docにカーソルを合わせて右<br>してください。 | ・ダー内の<br>iクリック<br>HDM9000.doc           |  |  |  |  |
| [ステップ7]<br>メニューが表示されましたら「名前の変更」をクリックしてください。                            |                                         |  |  |  |  |
| [ステップ8]<br>表示されている拡張子「doc」を「exe」に書<br>右クリックしてください。<br>次ページのステップ9に進みます。 | き換えて、<br>HDM9000.doc                    |  |  |  |  |

### 処置03

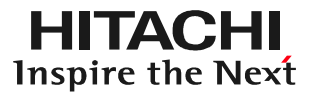

[ステップ9] 名前の変更 右図のメッセージが表示されましたら「はい」 拡張子を変更すると、ファイルが使えなくなる可能性があります。 1 をクリックしてください。 変更しますか? (11)(Y) いいえ(N) [ステップ10] 「HDM9000.exe」に変更されます。 変更が完了 しましたら「HDM9000.exe」をHDM-9000 フォルダーに貼り付けてください。 貼り付けが完了されましたら「HDM9000.exe」 をクリックしてバージョンアップ等を行ってください。(完) HDM9000.exe